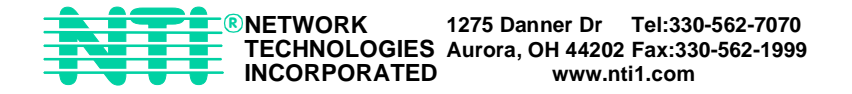

# VEEMUX<sup>™</sup>A Series

# **SM-nXm-AV-LCD** Audio/Video Matrix Switch Installation and Operation Manual

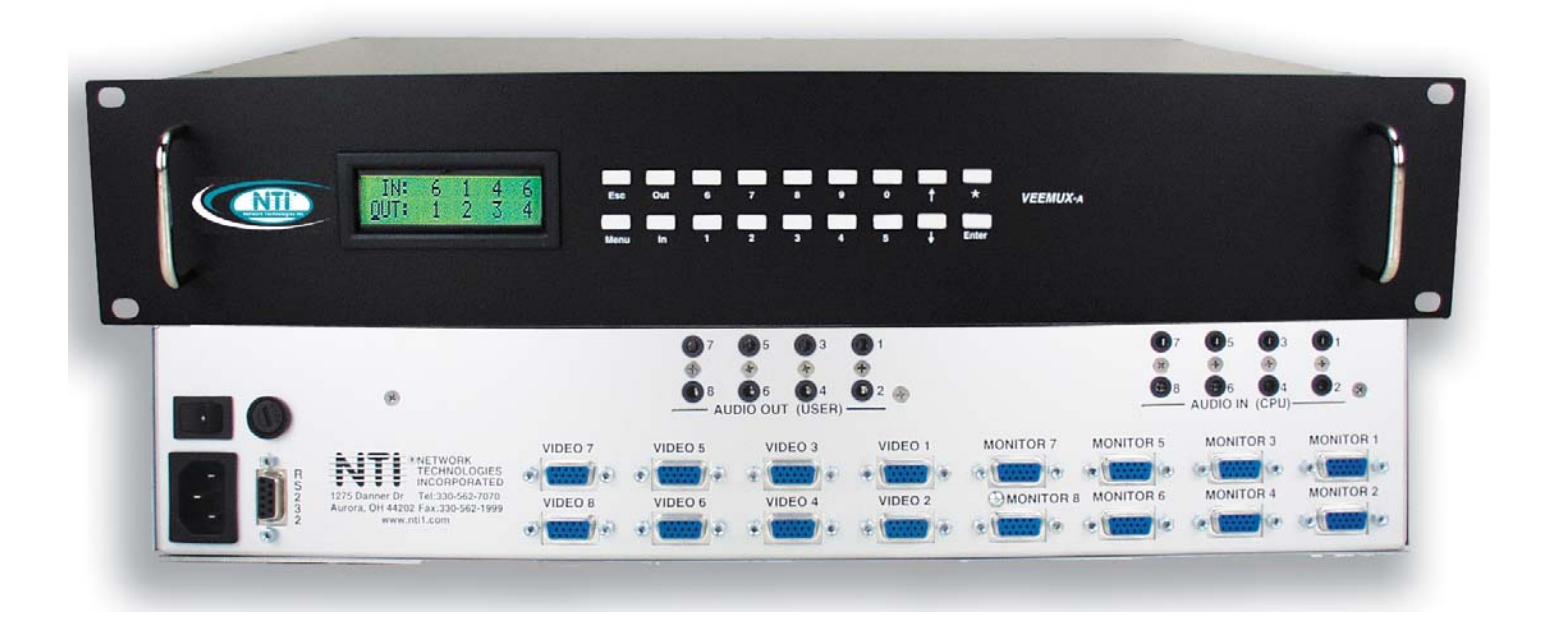

MAN063 Rev 10/1/03

# WARRANTY INFORMATION

The warranty period on this product (parts and labor) is one (1) year from the date of purchase. Please contact Network Technologies Inc at (800) RGB-TECH (800-742-8324) or (330) 562-7070 for information regarding repairs and/or returns. A return authorization number is required for all repairs/returns.

### COPYRIGHT

Copyright © 2003 by Network Technologies Inc. All rights reserved. No part of this publication may be reproduced, stored in a retrieval system, or transmitted, in any form or by any means, electronic, mechanical, photocopying, recording, or otherwise, without the prior written consent of Network Technologies Inc, 1275 Danner Drive, Aurora, Ohio 44202. For more information please contact Network Technologies Inc at (800) RGB-TECH (800-742-8324) or (330) 562-7070.

### CHANGES

The material in this guide is for information only and is subject to change without notice. Network Technologies Inc reserves the right to make changes in the product design without reservation and without notification to its users.

## **Table of Contents**

| Introduction                                                   | 1  |
|----------------------------------------------------------------|----|
| Specifications                                                 | 1  |
| Cables                                                         | 2  |
| Basic Operation                                                | 2  |
| Features and Functions                                         | 3  |
| Installation                                                   | 4  |
| Control Options                                                | 5  |
| Front Panel Keypad Control                                     | 6  |
| Making Connections                                             | 6  |
| Volume Control                                                 | 7  |
| Memory Functions                                               | 7  |
| Serial Menu                                                    | 7  |
| RS232 Control                                                  | 8  |
| Remote Connection                                              | 8  |
| Baud Rate                                                      | 8  |
| Unit Address                                                   | 8  |
| Command Protocol                                               | 9  |
| RS-232 Command Protocol Quick Reference                        | 9  |
| RS-232 Command Protocol Full Specification                     | 9  |
| CC - Save Matrix Connections Into Memory Bank                  | 9  |
| RC - Restore Matrix Connections From Memory Bank               | 9  |
| CB - Change Baud Rate For All Switches                         | 10 |
| RS - Internal Reset                                            | 10 |
| RV - Read NTI Version String                                   | 10 |
| RU - Read Unit Size                                            | 10 |
| CS - VIDEO Connect One Output/User Port To Input/CPU Port      | 10 |
| CA - VIDEO Connect All Outputs/Users Port To Input/CPU Port    | 10 |
| RO - VIDEO Read Connection For Output/User Port                | 11 |
| AS - AUDIO Connect One Output/User Port To Input/CPU Port      | 11 |
| AA - AUDIO Connect All Outputs/Users Ports To Input/CPU Port   | 11 |
| AO - AUDIO Read Connection For Output/User Port                | 11 |
| AM - Set Mute State For Output/User Port                       | 11 |
| AV - Set Volume Level For Output/User Port                     | 12 |
| AR - Read Mute, Volume For Output/User Port                    | 12 |
| RS232 Interface Test Program                                   | 12 |
| Main Options                                                   | 12 |
| Matrix Switcher's Control Program For Windows 9X, NT, AND 2000 | 13 |
| Infrared Control (Optional)                                    | 14 |
| Battery Replacement                                            | 14 |
| Specifications                                                 | 14 |
| Troubleshooting                                                | 14 |
| DDC Support (Optional)                                         | 15 |
| Safety Statements                                              | 15 |
| Rack mounting Instructions                                     | 16 |

## Table of Figures

| Figure 1- Install Audio and Video Source Cables | 4 |
|-------------------------------------------------|---|
| Figure 2- Install Monitors and Speakers         | 5 |
| Figure 3- RS232 Connections for Daisy-chain     | 8 |

### Introduction

The SM-nXm-AV-LCD Audio/Video Matrix switch (VEEMUX-A) allows up to 32 audio/video sources (n) to be connected to up to 16 destinations (m). Different destinations can even be connected to the same source. Video resolution up to 1920x1200@85Hz is supported with no degradation – guaranteed. Stereo audio is supported, as well as volume control and separate audio/video switching. An LCD on the front panel indicates the current connections. The VEEMUX-A can be controlled by three methods: Front Panel Keypad, RS-232 interface, or optional Infrared Remote.

### **Specifications**

#### Video

| Bandwidth          |
|--------------------|
| Maximum Resolution |

200 MHz, fully loaded 1920 x 1200 @ 85Hz

#### Video Input

| Signal type         |
|---------------------|
| Connectors          |
| Maximum input level |
| Impedance           |

#### Video Output

| Signal type         | RG  |
|---------------------|-----|
| Connectors          | 15  |
| Maximum input level | 1 V |
| Impedance           | 75  |

#### Audio

| Frequency response |
|--------------------|
| THD + N            |
| S/N                |
| Crosstalk          |

#### Audio Input

| Signal type         | Stere |
|---------------------|-------|
| Connectors          | 3.5m  |
| Impedance           | 10kO  |
| Maximum input level | 1Vrm  |

#### Audio Output

| Signal type     |
|-----------------|
| Connectors      |
| Gain adjustment |
| Impedance       |

#### General

| Power          |
|----------------|
| Rack mount     |
| Enclosure type |
| Dimensions     |

1920 x 1200 @ 85Hz

RGBHV, RGsB, RGBS 15 Pin HD Connector 1 Vp-p RGB, TTL for sync 75 Ohm

RGBHV, RGsB, RGBS 15 Pin HD Connector 1 Vp-p RGB, TTL for sync 75 Ohm

20Hz to 20kHz, +/- 0.5dB 0.01% @ 1kHz > 90 dB > 85 dB @ 1kHz

Stereo unbalanced 3.5mm jack 10kOhm 1Vrms or 2.5Vp-p

Stereo unbalanced 3.5mm jack -20dB to +10dB < 0.1 Ohm

110 or 220 VAC at 50 or 60 Hz, internal Yes – available on all sizes Metal 19"W x 10/12"D x 3.5/5.25/7/8.75"H (depends on model)

### **Ordering Information**

The SM-nXm-AV-LCD Audio/Video Matrix switch (VEEMUX-A) can be ordered in many sizes and with several control options. The base unit includes a user keypad and an RS232 port to make up a complete system, with an option for an infrared control. The infrared option is purchased separately, allowing for maximum user satisfaction in each unique configuration.

The VEEMUX-A Audio/Video Matrix switch is built to a specific size ranging from 8 to 32 inputs and 2, 4, 8, 12, or 16 outputs. Simply order a VEEMUX-A-nXm where the "n" in the part number represents the number of inputs and the "m" in the part number represents the number of outputs.

#### SM-nXm-AV-LCD

Replace the "n" with 8,16, or 32

Replace the "m" with 2,4,8,12, or 16

The following list represents the available sizes that can be ordered:

| SM-8x2-AV-LCD | SM-16x2-AV-LCD  | SM-32x2-AV-LCD  |
|---------------|-----------------|-----------------|
| SM-8x4-AV-LCD | SM-16x4-AV-LCD  | SM-32x4-AV-LCD  |
|               | SM-16x8-AV-LCD  | SM-32x8-AV-LCD  |
|               | SM-16x12-AV-LCD | SM-32x16-AV-LCD |
|               | SM-16x16-AV-LCD |                 |

#### **Optional Features**

- DDC Support (see page 15)- to order, add "D" to the part number (i.e. SM-nXm-AVD-LCD)
- Infrared Control (see page 14)- to order, add "IR" to the part number (i.e. SM-nXm-AV-LCD-IR)

#### Cables

All cables are sold separately. The following table lists the available stocked cables with their length in feet. All of the 15HD and BNC input and output connectors on VEEMUX-A are female. Custom cables are available – contact NTI for pricing and distance / resolution limitations.

| VGA                               |                                                                                                    |  |
|-----------------------------------|----------------------------------------------------------------------------------------------------|--|
| VEXT-3/6/10/15/25/35/50/75/100-MM | Multi-coax high resolution VGA or SVGA video cable. Connectors are 15HD male-male (used for INPUTS)- 3 thru 100 feet    |  |
| VEXT-3/6/10/15/25/35/50/75/100    | Multi-coax high resolution VGA or SVGA video cable. Connectors are 15HD male-female (used for OUTPUTS)- 3 thru 100 feet |  |
| VINT-5B-6                         | Multi-coax high resolution VGA to BNC cable. Connectors are 15HD male to 5 BNC's- 6 feet long                           |  |
|                                   | AUDIO                                                                                                    |  |
| SA-6/10-MM                        | Audio Interface Cable- Connectors are 3.5mm male-male - 6/10 feet long                                                  |  |
| SA-6/10-MF                        | Audio Extension Cable- Connectors are 3.5mm male-female- 6/10 feet long                                                 |  |

### **Basic Operation**

The VEEMUX-A allows any source to be connected to any destination at any time with no restrictions or limitations.

- Audio and Video connections can be made concurrently or separately (i.e. user 1 can view video from port 3 and hear audio from port 11).
- Video inputs accept any RGBHV, RGBS, or RGsB signal.
- Video outputs are compatible with any RGBHV or RGBS monitor, regardless of input. (RGsB monitor requires RGsB input)
- Audio inputs accept any standard line level audio (1Vrms or 2.5Vp-p).
- Audio outputs are capable of driving an 8 Ohm speaker load with 200mW of continuous RMS power.
- The Audio output volume of the AV matrix is adjustable for each output port.

# **FEATURES AND FUNCTIONS**

#### Front View of VEEMUX-A

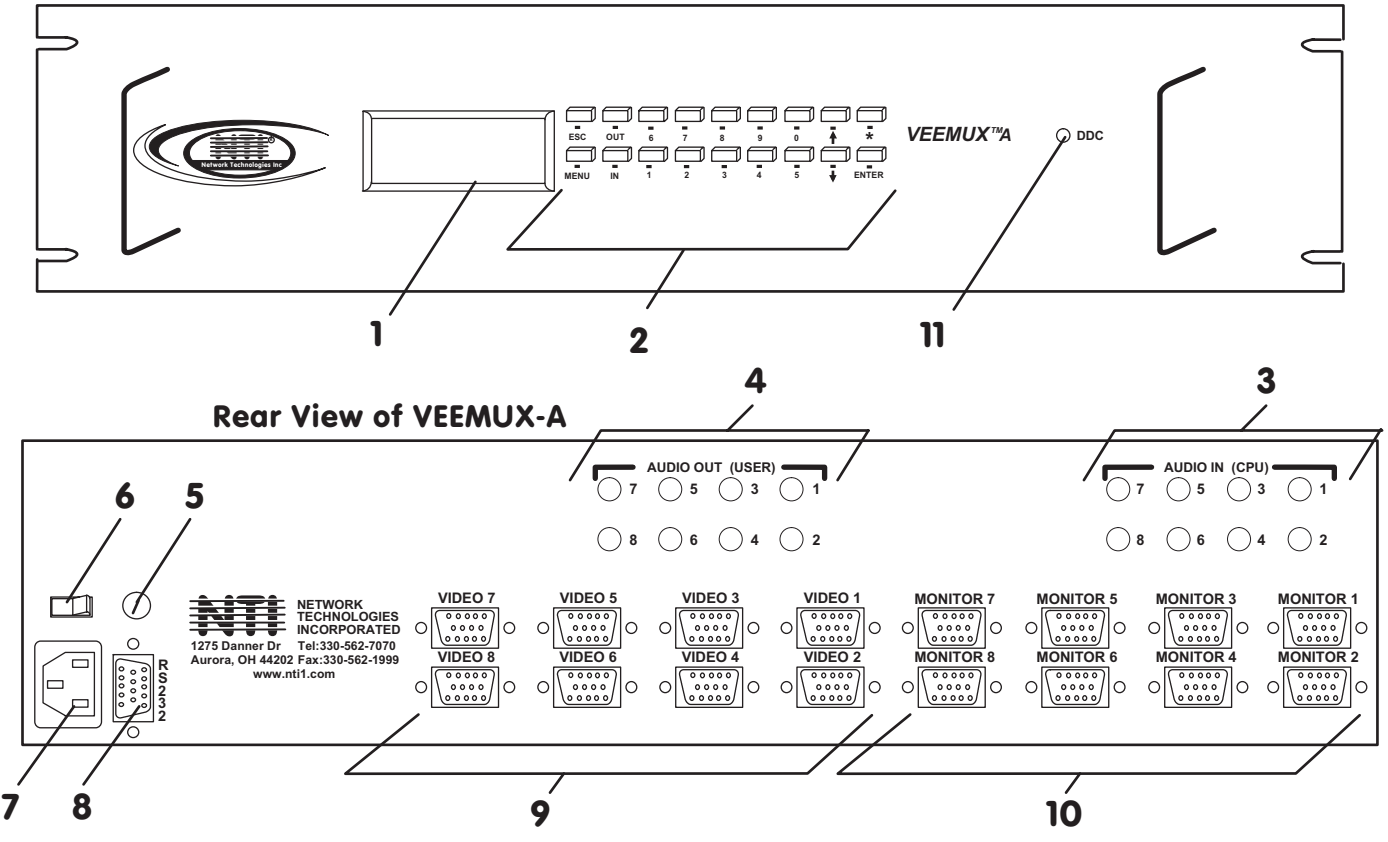

### Features and Functions

- 1. LCD Display- for visual indication of connection between the user and a specific CPU.
- 2. Keypad- buttons for user control over switch functions
- 3. Audio IN- for connection of audio cables from audio sources
- 4. Audio OUT- for connection of audio cables to audio output devices (speakers)
- 5. Fuse Holder- holder for replaceable overcurrent protection fuse
- 6. Power ON/OFF switch
- 7. IEC Power Connector- for attachment of power cord (not available on all units)
- RS232 In/Out for attaching RS232 interface cable from a CPU to control the functions of one or more switches
- 9. VIDEO x- 15HD female connectors- for attachment of video cables from video sources
- 10. Monitor x- 15HD female connectors- for connection of user monitors
- 11. DDC button- for manual update of DDC information between the monitor and the CPU(s) attached (optional)

### Installation

- 1. Turn OFF power to all video sources (inputs) that will be connected to the VEEMUX-A before connecting or disconnecting any cables.
- For each video source, connect a VEXT-xx-MM cable from the video port of the source to a video input (VIDEO-1) of the VEEMUX-A (see Fig. 1).
- 3. Repeat step 2 for remaining video sources.
- 4. For each audio source, connect a SA-xx-MM cable from the audio source to the port labeled AUDIO IN 1.

#### Notes:

The audio port on a CPU may be marked "line out", "spkr", or "headphones". If all 3 jacks are available, use the jack marked "line out".

The "line out" jack is typically lime green and may be marked with this symbol

The "spkr" jack is typically orange, and may be marked with this symbol

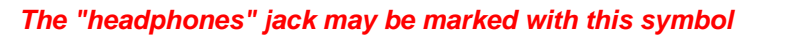

5. Repeat step 4 for remaining audio sources, connecting them to any remaining AUDIO IN ports.

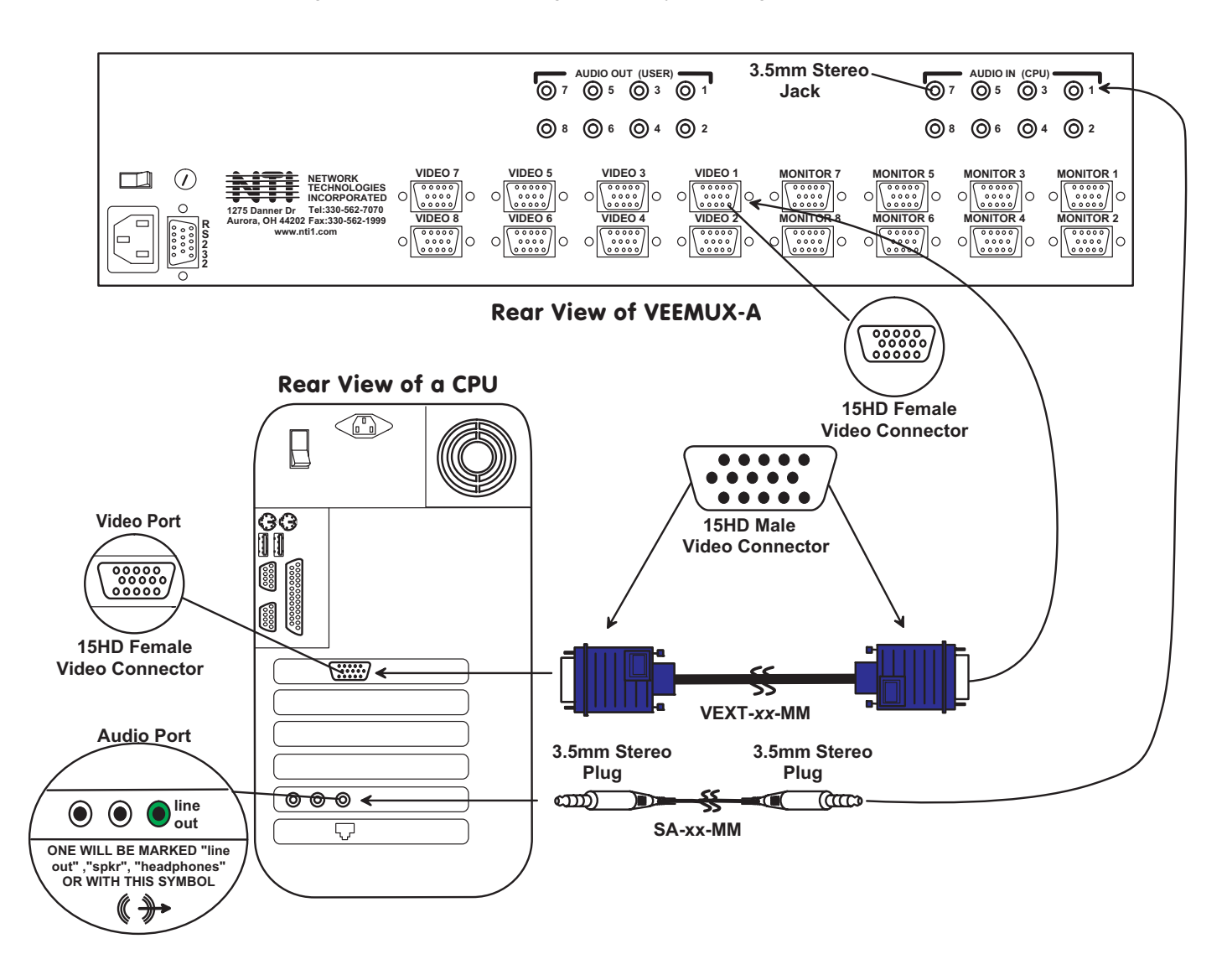

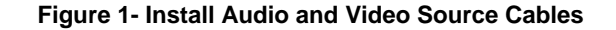

- 6. Connect a monitor to the port labeled MONITOR 1 on the rear of the VEEMUX-A (see Fig. 2).
- 7. Repeat step 6 for remaining monitors (outputs).
- 8. Connect audio output device (speakers) to port labeled AUDIO OUT 1.
- 9. Repeat step 8 for remaining audio output devices, connecting them to any remaining AUDIO OUT ports.
- 10. If using RS232 control, connect the video source's serial port to the VEEMUX-A "RS232" with a DINT-xx.
- 11. Plug the VEEMUX-A to an AC power outlet.
- 12. Turn ON power to the VEEMUX-A.
- 13. Turn ON power to any or all of the video and/or audio sources connected to the VEEMUX-A.

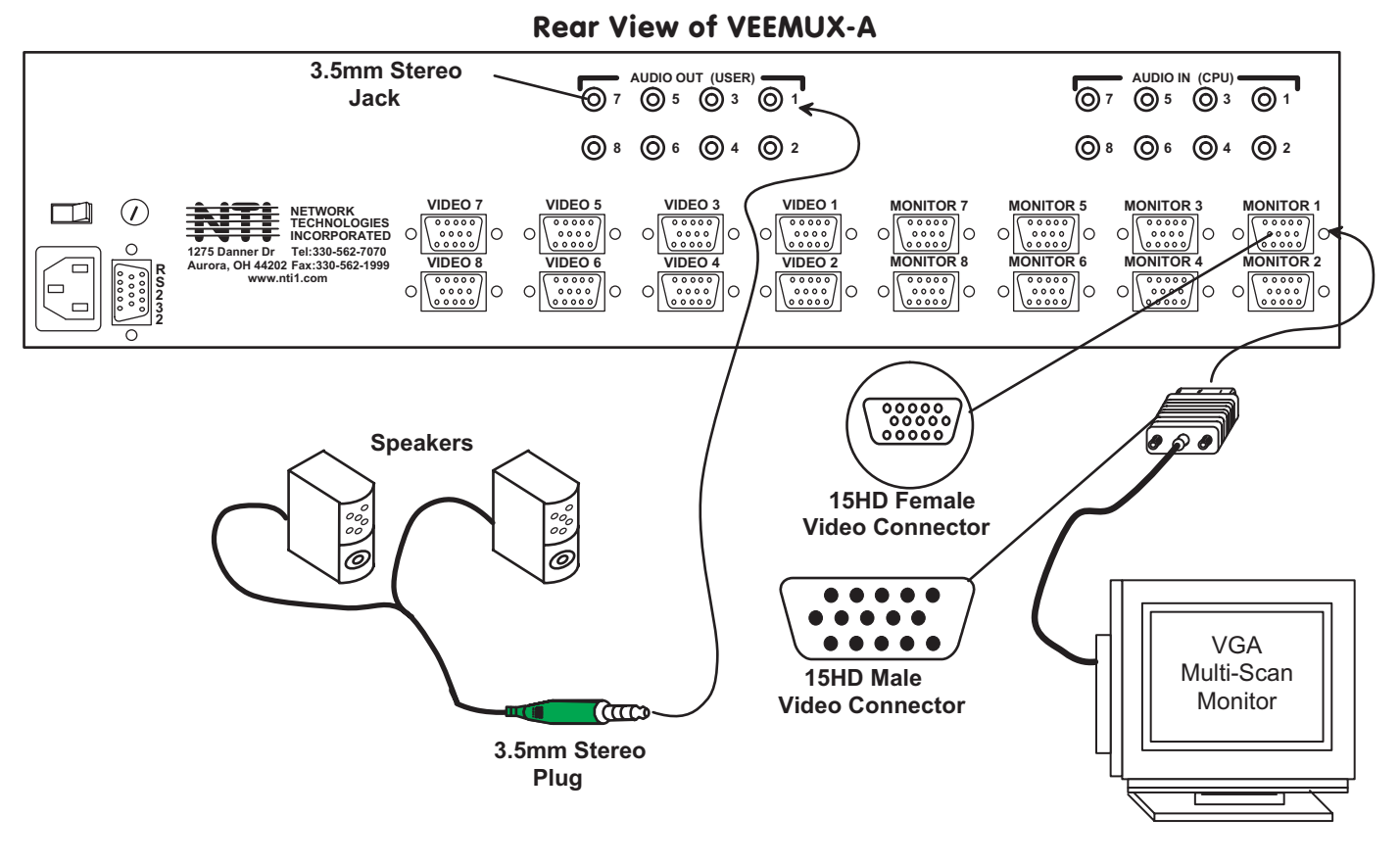

#### Figure 2- Install Monitors and Speakers

### **Control Options**

The VEEMUX-A Audio/Video Matrix Switch has three methods of control: Front Panel Keypad, RS232, or Infrared. Every unit comes standard with the Front Panel Keypad and RS232 built-in. If desired, the Infrared option must be requested at the time of the order. The Infrared option requires the purchase of a separate remote control device (Infrared transmitter) as well as an Infrared receiver to be installed in the unit. No software is involved (see page 14 – Infrared Control). With the RS232 option, there are no external devices to be purchased. NTI provides Software commands as well as a test program to ensure the RS232 functions properly (see page 8 – RS232 Control).

#### Front Panel Keypad Control

The front panel keypad and LCD (drawing below) allow the user to view and change current audio and video connections, adjust audio volume and configure the RS-232 control interface. The keypad buttons perform the following functions.

| ESC   | Escape back to the main display.                                                  |
|-------|-----------------------------------------------------------------------------------|
| 0 – 9 | Used to enter numbers. (#) $\begin{array}{ c c c c c c c c c c c c c c c c c c c$ |
| OUT   | Specifies output port                                                             |
| IN    | Specifies input port                                                              |
| ENTER | Forces selection of single digit entries                                          |
| •     | Display next 4 connections                                                        |
| •     | Display previous 4 connections                                                    |
| MENU  | Display the RS-232 menu. (See RS232 control on page 8.)                           |

\* Additional functions

#### **Making Connections**

The VEEMUX-A allows audio and video connections to be made concurrently or separately. In both situations, the output port number must always be entered first.

#### Connecting audio and video concurrently

When making this connection, any one of the following commands may be used:

- 1. <OUT>, Single digit output port number, <IN> or <ENTER>, Single digit input port number, <ENTER>. Ex: <OUT> 3 <IN> 5 <ENTER>
- Single digit output port number, <ENTER>, Single digit input port number, <ENTER>. Ex: 3 <ENTER> 5 <ENTER>
- 3. Double digit output port number, Double digit input port number. Ex: 03 05

All outputs can be connected to a single input by using <\*>:

- 1. <\*>, Single digit input port number, <ENTER>
- Ex: <\*> 5 <ENTER>
- <\*>, Double digit input port number Ex: <\*> 05

#### • Connecting audio only

To make an audio connection without changing the current video connection, use any of the following commands:

- 1. <OUT>, <▼>, <▼>, Single digit output port number, <IN> or <ENTER>, Single digit input port number, <ENTER>. Ex: <OUT> <▼> <▼> 3 <IN> 5 <ENTER>
- 2. <OUT>, <▼>, <▼>, Ouble digit output port number, Double digit input port number. Ex: <OUT> <▼> <▼> 03 05

All audio outputs can be connected to one audio input by using <\*>:

- <\*>, <▼>, <▼>, Single digit input port number, <ENTER>
   Ex: <\*> <▼> < ▼> 5 <ENTER>
- <\*>, <▼>, <▼>, Double digit input port number Ex: <\*> <▼> <▼> 05

#### Connecting video only

- To make a video connection without changing the current audio connection, use any of the following commands:
  - <OUT>, <▲>, Single digit output port number, <IN> or <ENTER>, Single digit input port number, <ENTER>. Ex: <OUT> <▲> 3 <IN> 5 <ENTER>
  - <OUT>, <▲>, Double digit output port number, Double digit input port number. Ex: <OUT> <▲> 03 05

All video outputs can be connected to one video input by using <\*>:

- 1. <\*>, <▲>, Single digit input port number, <ENTER>
  - Ex: <\*> <▲> 5 <ENTER>
- 2. <\*>, <▲>, Double digit input port number Ex: <\*> <▲> 05

#### Volume Control

The volume level can be adjusted on each output port.

- To increment <▲> or decrement <▼> the volume, use the following command:
- <OUT>, <♥>, Double digit output port number, <▲> increment or <♥> decrement, <ENTER>

Ex 1:  $\langle OUT \rangle \langle \nabla \rangle 03 \langle \Delta \rangle \langle \Delta \rangle \langle \Delta \rangle \langle ENTER \rangle$ This will increment the volume by +6dB (2dB/ press). Ex 2:  $\langle OUT \rangle \langle \nabla \rangle 14 \langle \nabla \rangle \langle \nabla \rangle \langle ENTER \rangle$ 

- This will decrement the volume by -4dB.
- To Mute, use the command:
- <OUT>, <▼>, Double digit output port number, the <0> key, <ENTER> Ex: <OUT> <▼> 03 0 <ENTER> This will mute output 3
- To Un-mute, use the instruction:
- <OUT>, <▼>, Double digit output port number, the <1> key, <ENTER> Ex: <OUT> <▼> 03 1 <ENTER> This will un-mute output 3

#### **Memory Functions**

There are 10 memory locations available to save connection configurations.

```
    Saving Connections
        To save all current connections, use the following command:
        <*>, <OUT>, Memory location, <ENTER>
        Ex: <*> <OUT> 5 <ENTER>
```

Restoring Connections
 To restore connections from memory, use the following command:
 <\*>, <IN>, Memory location, <ENTER>
 Ex: <\*> <IN> 5 <ENTER>

#### Serial Menu

The serial menu is used to configure the RS-232 port.

 The baud rate is selected from the "Baud Rate Menu." To access this menu, use the command: <MENU>, the <1> key

Next, press the keypad number corresponding with the desired baud rate:

<1> - 1200 <2> - 2400 <3> - 4800 <4> - 9600

> Ex: <MENU> 1 4 This will select 9600 baud

 To set the switch address, use the following instruction:
 <MENU>, the <2> key, Double digit address (from 01 to 15) Ex: <MENU> 2 03 This will set the address at 03

#### **Remote Connection**

The RS232 Interface is designed to control the switch via serial (RS232) daisy chain connection from any host computer or other controller with an RS232 communications port. There is, however, a restriction that must be followed:

# A program must be used that will send an entire command line all at once, not character by character. (The HyperTerminal program in WINDOWS cannot be used, as it sends each character one at a time.)

The pin outs for the DB-9 connector on the unit are as follows:

| RS232 INPUT (DB-9 FEMALE) |        |                             |  |  |
|---------------------------|--------|-----------------------------|--|--|
| PIN                       | SIGNAL | FUNCTION                    |  |  |
| 1                         | none   | no connection               |  |  |
| 2                         | TXD    | Transmit Data (RXD at host) |  |  |
| 3                         | RXD    | Receive Data (TXD at host)  |  |  |
| 4                         | DTR    | Data Terminal Ready         |  |  |
| 5                         | GND    | Signal Ground               |  |  |
| 6                         | DSR    | Data Set Ready              |  |  |
| 7                         | RTS    | Request to Send             |  |  |
| 8                         | CTS    | Clear to Send               |  |  |
| 9                         | none   | no connection               |  |  |

On the DB-9 female connector, pins 4 (DTR) and 6 (DSR) are shorted and pins 7 (RTS) and 8 (CTS) are shorted. Therefore, host handshaking is bypassed and TXD and RXD are the only active signals. A straight through DB-9 cable (not null modem) will work for most CPUs. To daisy chain multiple units, use NTI Matrix-Y-1 "Y" cables, except for the last unit connected. (see Fig 3).

#### **Baud Rate**

The unit powers up with a default baud rate of 9600 and a fixed data protocol of 8 data bits, no parity and 1 stop bit. The baud rate is selectable through the "Baud Rate Menu". A data protocol of 8 data bits, no parity, and 1 stop bit is used in the daisy chain communication.

#### **Unit Address**

To allow multiple units to be controlled from a single host port, the RS232 control interface is designed to allow "daisy chaining" up to 15 units using the NTI Matrix-Y-1 "Y" cables. By setting the appropriate unit address with the keypad, each unit can be given a unique address (1-15). Then the unit will only respond to commands on the bus if its address is embedded in the command. (See illustration below.)

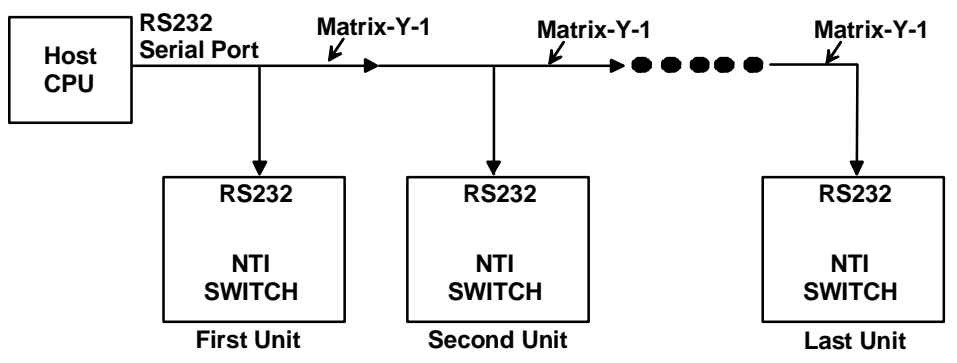

Figure 3- RS232 Connections for Daisy-chain

#### **Command Protocol**

Host controller commands supported by the unit are defined below. All commands should be terminated with a  $\langle CR \rangle$  (carriage return). When a command is sent, the entire string is echoed back to the host along with a response from the addressed unit as shown in the command definitions. All characters should be upper case, and all numbers below 10 should have a leading 0 (ex: 1 = 01).

NOTE: For units with one output or user port, use 01 for the output select.

#### RS-232 Command Protocol Quick Reference

#### Legend:

(All numbers must be two digits)

| SW        | : | Switch (01-15)                                  |
|-----------|---|-------------------------------------------------|
| BR        | : | Baud Rate Code (12,24,48,96)                    |
| VV        | : | Volume Level (00-99, XX=UNSUPPORTED)            |
| MU        | : | Mute State (00=UNMUTE, 01=MUTE, XX=UNSUPPORTED) |
| OP        | : | Output Port (01-MAXOUTPUTS)                     |
| IP        | : | Input Port (01-MAXINPUTS)                       |
| MM        | : | Save Into Memory Bank (00-09)                   |
| LL        | : | Load From Memory Bank (00-09)                   |
| <cr></cr> | : | Carriage Return (Hex 0xD)                       |
|           |   |                                                 |

| Command String | Good Response                | Description                                           |
|----------------|------------------------------|-------------------------------------------------------|
| CS SW,IP,OP    | * <cr></cr>                  | VIDEO Connect One Output/User Port To Input/CPU Port  |
| CA SW,IP       | * <cr></cr>                  | VIDEO Connect All Output/User Ports To Input/CPU Port |
| RO SW,OP       | * <cr>IP<cr></cr></cr>       | VIDEO Read Connection For Output/User Port            |
| AS SW,IP,OP    | * <cr></cr>                  | AUDIO Connect One Output/User Port To Input/CPU Port  |
| AA SW,IP       | * <cr></cr>                  | AUDIO Connect All Output/User Ports To Input/CPU Port |
| AO SW,OP       | * <cr>IP<cr></cr></cr>       | AUDIO Read Connection For Output/User Port            |
| AM SW,OP,MU    | * <cr></cr>                  | Set Mute State For Output/User Port                   |
| AV SW,OP,VV    | * <cr></cr>                  | Set Volume Level For Output/User Port                 |
| CC SW,MM       | * <cr>MM<cr></cr></cr>       | Save Matrix Connections Into Memory Bank              |
| RC SW,LL       | * <cr>LL<cr></cr></cr>       | Restore Matrix Connections From Memory Bank           |
| CB 00,BR       | None                         | Change Baud Rate For All Switches                     |
| RS SW          | * <cr></cr>                  | Internal Reset                                        |
| RV SW,00       | * <cr>string\0<cr></cr></cr> | Read NTI Version String                               |
| RUSW           | * <cr>IP,OP<cr></cr></cr>    | Read Unit Size                                        |
| AR SW,OP       | * <cr>MU,VV<cr></cr></cr>    | Read Mute, Volume For Output/User Port                |

#### **RS-232 Command Protocol Full Specification**

#### **CC - Save Matrix Connections Into Memory Bank**

Format: CC SW,MM<CR> Successful Response: \*<CR> MM<CR> Syntax or Transmission Error: ?<CR> Behavior: Will save all VIDEO in/out

Will save all VIDEO in/out and AUDIO in/out connections into the specified memory bank. Responds with an \* for success, followed by the memory bank it was saved to.

#### **RC - Restore Matrix Connections From Memory Bank**

Format: RC SW,LL<CR> Successful Response: \*<CR> LL<CR> Syntax or Transmission Error: ?<CR> Behavior: Will restore all VIDEO in/o

Will restore all VIDEO in/out and AUDIO in/out connections to the state saved in the specified memory bank. Responds with an \* for success, followed by the memory location it was restored from.

#### **CB - Change Baud Rate For All Switches**

Format: CB 00,BR<CR> Successful Response: None Syntax or Transmission Error: ?<CR> Behavior:

All switches on the serial bus will change their baud rate to the new baud rate. 12 specifies 1200 baud, 24 specifies 2400 baud, 48 specifies 4800 baud, 96 specifies 9600 baud.

#### **RS** - Internal Reset

This feature is not available in the VEEMUX-A.

#### **RV - Read NTI Version String**

Format: RV SW,00<CR> Successful Response: \*<CR> string<CR> Syntax or Transmission Error: ?<CR> Behavior:

Returns the NTI version string for this switch. Generally contains code date and matrix size information in some form. Can be useful for determining the model of NTI switch being communicated with.

#### **RU - Read Unit Size**

Format: RU SW<CR> Successful Response: \*<CR> IP,OP<CR> Syntax or Transmission Error: ?<CR> Behavior: Returns the total number of input/CPU ports and output/user ports. **CS - VIDEO Connect One Output/User Port To Input/CPU Port** 

Format: CS SW,IP,OP<CR> Successful Response: \*<CR> Syntax or Transmission Error: ?<CR> Behavior: This will connect a single VIDEO output/user port to a single VIDEO input/CPU port.

#### CA - VIDEO Connect All Outputs/Users Port To Input/CPU Port

Format: CA SW,IP<CR> Successful Response: \*<CR> Syntax or Transmission Error: ?<CR> Behavior: This will compact all of the V/IDEO sutput/upon parts on the switch to a single V/IDEO input/CDU part

This will connect all of the VIDEO output/user ports on the switch to a single VIDEO input/CPU port.

#### **RO - VIDEO Read Connection For Output/User Port**

Format: RO SW,OP<CR> Successful Response: \*<CR> IP<CR> Syntax or Transmission Error: ?<CR> Behavior: This will find out which VIDEO input/CPU port is connected to the specified VIDEO output/user port.

### AS - AUDIO Connect One Output/User Port To Input/CPU Port

Format: AS SW,IP,OP<CR> Successful Response: \*<CR> Syntax or Transmission Error: ?<CR> Behavior: This will connect a single AUDIO output/user port to a single AUDIO input/CPU port.

#### AA - AUDIO Connect All Outputs/Users Ports To Input/CPU Port

Format: AA SW,IP<CR> Successful Response: \*<CR> Syntax or Transmission Error: ?<CR> Behavior: This will connect all of the AUDIO output/user ports on the switch to a single AUDIO input/CPU port.

### **AO - AUDIO Read Connection For Output/User Port**

Format: AO SW,OP<CR> Successful Response: \*<CR> IP<CR> Syntax or Transmission Error: ?<CR> Behavior: This will find out which AUDIO input/CPU port is connected to the specified AUDIO output/user port.

#### AM - Set Mute State For Output/User Port

Format: AM SW,OP,MU<CR> Successful Response: \*<CR> Syntax or Transmission Error: ?<CR> Behavior: This command will set the mute state for the specified A

This command will set the mute state for the specified AUDIO output/user port. The mute state is either 00 or 01, with 00 being UNMUTE and 01 being MUTE.

### AV - Set Volume Level For Output/User Port

Format: AV SW,OP,VV<CR> Successful Response: \*<CR> Syntax or Transmission Error: ?<CR> Behavior:

On switches that support AUDIO and support volume control of the output/user port, this command will set the volume of the specified AUDIO output/user port from a scale of 00 to 99, which represents a logarithmic volume.

| Serial Data (VV) | Audio Volume |
|------------------|--------------|
| 90 – 99          | +10dB        |
| 80               | 0dB          |
| 60               | -20dB        |
| 0 – 28           | -52dB        |

#### AR - Read Mute, Volume For Output/User Port

Format: AR SW,OP<CR> Successful Response: \*<CR> MU,VV<CR> Syntax or Transmission Error: ?<CR> Behavior:

This command will read both the mute state and volume level of the specified output/user port. The response will include a mute state and volume level MU,VV<CR>.

MU is 00 if the port is UNMUTED, MU is 01 if the port is MUTED. VV is a value between 00 to 99 (see AV command).

### RS232 Interface Test Program

This software allows a user to test the functions of an NTI server switch, matrix switch or Multi-user/Multi-platform switch RS232 interface. The executable file SERTEST.EXE runs the program and generates a main menu with the 3 selections described below:

#### **Main Options**

- Matrix Options send commands to the matrix unit.
- Setup Options set COM port, baud rate, and unit address
- About SERTEST display the program version

If Matrix Options is selected, the following menu is displayed:

#### MATRIX OPERATIONS

- 1) Reset Unit (1) Feature not available in VEEMUX-A.
- 2) Reset All Units Feature not available in VEEMUX-A.
- Connect KVM Output/User to an Input/CPU

   connect an output to an input (KVM ports only)
- 4) Connect All KVM Outputs/Users to an Input/CPU - connect all outputs to an input (KVM ports only)
- 5) Connect Audio Output/User to an Input/CPU - connect an output to an input (Audio ports only)

- Connect All Audio Outputs/Users to an Input/CPU

   connect all outputs to an input (Audio ports only)
- 7) Change Mute Status for Audio Output/User - mute or un-mute the Audio port output
- 8) Change Volume for Audio Output/User - change Audio port output volume
- Read Connection for KVM Output/User

   read what input is connected to the specified output (KVM ports only)
- a) Read Connection for Audio Output/User - read what input is connected to the specified output (Audio ports only)
- b) Read Mute Status and Volume for Audio Output/User
   read the volume and the mute status of the specified output (Audio ports only)
- c) Read Unit Size - read the switch size (number of inputs and outputs)
- d) Read Unit Version/Revision String - read a string containing the switch version, type, and size
- e) Save I/O Connections into Unit Memory - save the connections into switch memory bank
- f) Restore I/O Connections from Unit Memory - restore the connections from switch memory bank
- g) Save All Units I/O Connections into Units Memory
   save the connections into switch memory bank, command for all switches
- h) Restore All Units I/O Connections from Units Memory - restore the connections from switch memory bank, command for all switches
- i) Change All Units Baud Rate (9600/COM1:)
  - change RS-232 Baud rate of all switches
  - the current baud rate and serial port are displayed in parentheses

#### SET OPTIONS

- 1) select Com port current: (COM1:)
  - select PC serial port
    - the current PC serial port is displayed in parentheses
- 2) select Baud rate current: (9600)
  - select PC serial port baud rate
    - the current baud rate is displayed in parentheses
- 3) set unit Address current: (1)
  - select the unit address of the switch to be connected to by this program
    - the current address is displayed in parentheses

For any selection that requires user input, the user is prompted. When commands are sent to the matrix unit, the command string and matrix unit responses are echoed to the screen. All commands generated by the program are formatted according to the information provided in sections above. If any transmission problems are detected, an error message is displayed.

#### Matrix Switcher's Control Program For Windows 9X, NT, AND 2000

This software is an easy and powerful graphical program that controls NTI matrix switches through an RS232 interface.

The software performs best on monitors set to a screen resolution of at least 800 X 600. Refer to the selection "Documentation" in the NTI program menu for instruction on how to operate the Matrix Switcher's Control Program.

### Infrared Control (Optional)

#### IRT-20X16

#### Included with IRT-20x16:

- (1) Infrared Transmitter
- (2) AA Cell Batteries

#### **Instructions**

1. Move ON/OFF switch to the ON position.

#### Select Output First

- 2. Connect the desired output by selecting one of the 16 touch activated buttons.
- 3. After the output has been selected, be sure the red light on the IR receiver is ON before selecting an input.

#### Select Input Second

4. Connect the desired input by selecting one of the 20 touch activated buttons

#### **Battery Replacement**

- 1. Make sure unit is shut off before replacing battery.
- 2. Remove slide cover on rear of unit.
- 3. Remove old batteries carefully.
- 4. Insert (2) new "AA" cell batteries.
- 5. Replace slide cover on unit.

#### **Specifications**

- 50 feet maximum operating range between the transmitter and the front of the matrix switch / infrared receiver. (Line of sight required.)
- Select up to 16 outputs by depressing the touch activated buttons labeled output.
- Select up to 20 inputs by depressing the touch activated buttons labeled input.
- Operates with (2) "AA" batteries.
- LO BATT light indicates low battery at approximately 2.25 volts.

#### **Troubleshooting**

| PROBLEM<br>IR Remote not selecting<br>input / output | <b>SOLUTION</b><br>Check battery. Make sure ON / OFF is switched ON. |
|------------------------------------------------------|----------------------------------------------------------------------|
| No Audio/Video                                       | Check all cable connections on video source and switch.              |

1. Move ON / OFF switch to the ON position.

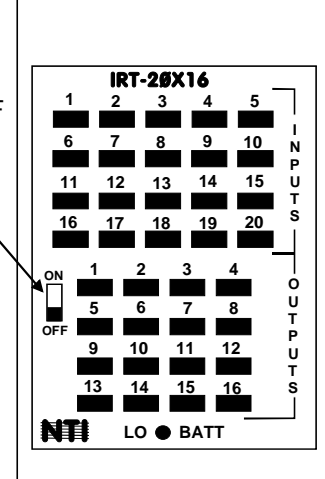

4. Select one of the 20 input touch activated buttons

2. Select one of the 16 output touch activated buttons.

 Make sure red LED on the IR receiver is on before selecting input.

## DDC Support (Optional)

DDC information allows the CPU to automatically select the optimal resolution for the monitor by receiving, at power up, information from the monitor concerning its resolution specifications.

When DDC Support is installed, the DDC information is acquired from the monitor by the VEEMUX-A switch when the VEEMUX is powered-up. A monitor with DDC support must be connected to MONITOR 1 for this to occur. The DDC information will be made available at every CPU port.

The DDC information can also be acquired by pressing the DDC button located on the front of the switch. This button allows the monitor configuration to be changed without powering down the switch.

#### Notes:

- 1. All monitors connected to the VEEMUX-A switch with DDC support must be able to support at least the maximum resolution of the DDC monitor connected to "MONITOR 1".
- 2. In order for the CPU to correctly receive the DDC information from the switch at boot-up, the switch must be powered up before all attached CPUs.

## **Safety Statements**

#### Grounding

These products have protective earth ground terminals and are built with full attention to consumer safety. There must be an uninterruptible safety earth ground between the main power source and the product's power cord or supplied power cord set. If ever the possibility exists for the grounding protection to have been reduced in any way, disconnect the power supply until the grounding connection has been fully restored.

#### Servicing

NTI products are not intended to be serviced in the field and contain no user-serviceable parts. In the event repair is needed, all servicing must be performed by factory trained and authorized service personnel. Only those items specifically identified in this manual (if any) may be adjusted by the user of this product and adjusted only as instructed in this manual.

# **Rack Mounting Instructions**

This NTI switch was designed to be directly mounted to a rack. It includes a mounting flange to make attachment easy. Install 4 captive nuts to the rack in locations that line up with the holes (or slots) in the mounting flange on the NTI switch. Then secure the NTI switch to the rack using four 3/16" diameter screws (not provided). Each screw should be of sufficient length to go completely through the NTI mounting flange, rack frame and fully engage all threads in the captive nut. Be sure to tighten all mounting screws securely.

Do not block power supply vents in the NTI switch chassis (if provided). Be sure to enable adequate airflow in front of and behind the NTI switch.

Attach all cables securely to the switch and where necessary supply adequate means of strain relief for cables.

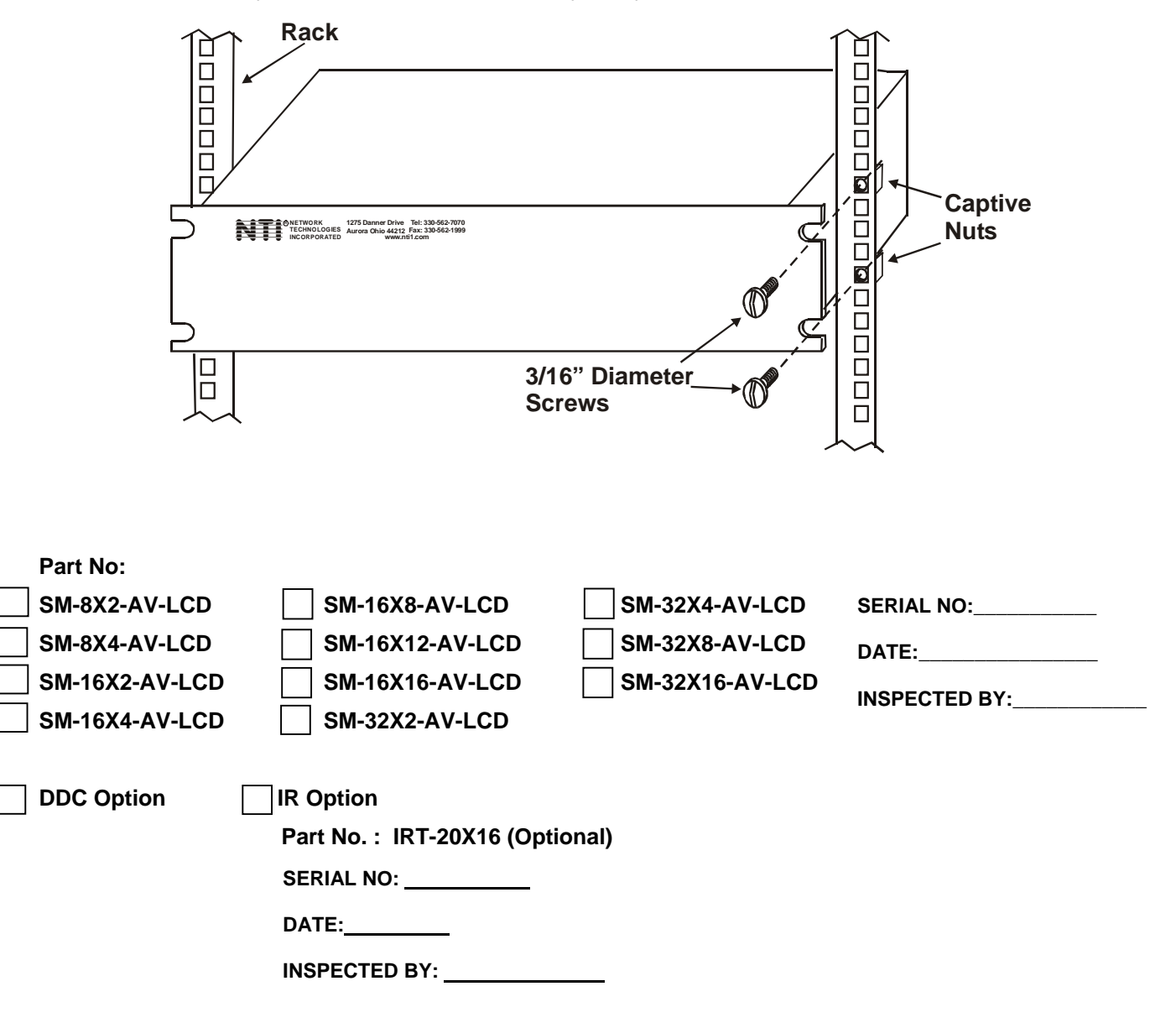

Man063 10/1/03

Free Manuals Download Website <u>http://myh66.com</u> <u>http://usermanuals.us</u> <u>http://www.somanuals.com</u> <u>http://www.4manuals.cc</u> <u>http://www.4manuals.cc</u> <u>http://www.4manuals.cc</u> <u>http://www.4manuals.com</u> <u>http://www.404manual.com</u> <u>http://www.luxmanual.com</u> <u>http://aubethermostatmanual.com</u> Golf course search by state

http://golfingnear.com Email search by domain

http://emailbydomain.com Auto manuals search

http://auto.somanuals.com TV manuals search

http://tv.somanuals.com